# Videos in Moodle einbinden

Sie haben in Moodle verschiedene Möglichkeiten, Videos einzubinden. Eine Übersicht zu unseren verschiedenen Plattformen finden Sie <u>hier</u>.

1/3

🗷 A. Über THN Mediasharing

B. Über die FAUbox

C. Von YouTube

D. Videos direkt in Moodle hochladen (nicht empfohlen!)

# A. Über THN Mediasharing

Um Videos, die auf THN Mediasharing abgelegt sind, in einen Moodle Kurs einzubinden / zu verlinken, gehen Sie folgendermaßen vor:

- 1. Loggen Sie sich auf THN Mediasharing ein und wählen dort das entsprechende Video aus / laden das gewünschte Video hoch.
- 2. Unterhalb des Videos finden Sie den Button Teilen.
- 3. Je nachdem, wie sie das Video hinterlegen wollen, können Sie mit einer der beiden Varianten fortfahren
  - 1. Videos einbetten
  - 2. Videos verlinken

×

#### a. Videos einbetten

- 1. Kopieren Sie den HTML-Code, der bei Embedcode hinterlegt ist.
- 2. Wechseln Sie zu Moodle und navigieren Sie in den gewünschten Kurs.
- 3. Schalten Sie anschließend den Bearbeitungsmodus Ihres Kurses über den Schalter Bearbeiten in der rechten oberen Ecke an.
- 4. Fügen Sie über Aktivität oder Material anlegen ein Textfeld (oder eine Textseite) zu Ihrem Kurs hinzu.
- 5. Wechseln Sie im Editor in der Menüleiste auf Ansicht > Quellcode und fügen Sie den kopierten HTML-Ausschnitt anschließend in das Textfeld ein.
- 6. Bestätigen Sie die Einstellungen am Seitenende mit Speichern und anzeigen.

#### Bitte beachten Sie:

Die Angaben zur verwendeten Lizenz muss auch in Moodle hinterlegt und angezeigt werden. Bei eingebetteten Videos können diese Informationen direkt im Textfeld unterhalb des Embed-Code angegeben werden (Lizenzangaben: ) oder z. B. in einem eigenen Textfeld unterhalb des eingebetteten Filmes.

#### b. Videos verlinken

- Falls das Video nicht öffentlich zugänglich ist ("versteckt"), nutzen Sie bitte den Link unter Versteckter link. Ist das Video dagegen öffentlich, nutzen Sie bitte den Permalink (Ihnen wird dann auch nur dieser zur Auswahl gestellt).
- 2. Wechseln Sie zurück in Moodle und navigieren Sie in den gewünschten Kurs.
- 3. Schalten Sie anschließend den Bearbeitungsmodus Ihres Kurses über den Schalter Bearbeiten in der rechten oberen Ecke an.
- 4. Fügen Sie über Aktivität oder Material anlegen das Material Link / URL hinzu.
- 5. Hinterlegen Sie den kopierten Link bei Externe URL.
- 6. Bestätigen Sie die Einstellungen mit Speichern und anzeigen.

#### Bitte beachten Sie:

Die Angaben zur verwendeten Lizenz muss auch in Moodle hinterlegt und angezeigt werden. Bei verlinkten Videos kann für die Lizenzangabe das Beschreibungsfeld genutzt werden.

## **B.** Über die FAUbox

- 1. Laden Sie das Video zunächst in der FAUbox hoch
- 2. Generieren dazu einen Link, indem Sie auf das Teilen-Symbol rechts neben dem Dateinamen klicken und dann Link erstellen wählen. Weitere Informationen dazu sind hier beschrieben.
- 3. Wählen Sie dann innerhalb der FAUbox in der linken Seitenleiste den Bereich Links. Dort sind alle vorhandenen Links aufgelistet.
- Suchen Sie den entsprechenden Link und klicken auf das Globus-Symbol auf der rechten Seite. Wenn Sie dieses Symbol anklicken, öffnet sich eine neue Seite mit einem sog. öffentlichen Link, den Sie sich über den Button Link kopieren kopieren können. Nutzen Sie <u>nicht</u> den Link aus der Adresszeile, da dies zu Fehlern in Moodle führen kann!
- 5. Wechseln Sie zurück in Moodle und navigieren Sie in den gewünschten Kurs.
- 6. Schalten Sie anschließend den Bearbeitungsmodus Ihres Kurses über den Schalter Bearbeiten in der rechten oberen Ecke an.
- 7. Fügen Sie über Aktivität oder Material anlegen das Material Link/URL hinzu.
- 8. Hinterlegen Sie den kopierten Link bei Externe URL.
- 9. In den Einstellungen wählen Sie unter Darstellung bei Anzeigen die Option Einbetten.
- 10. Bestätigen Sie die Einstellungen mit Speichern und anzeigen.

### C. Videos von YouTube einbinden

Videos von YouTube können Sie sehr leicht einfügen.

- 1. Fügen Sie über Aktivität oder Material anlegen ein Textfeld zu Ihrem Kurs hinzu.
- 2. Klicken Sie im Editor auf Einfügen > Link und hinterlegen dort den Link zu einem YouTube-

Video. Das Video wird dann automatisch eingebettet!

3. Bestätigen Sie die Einstellungen mit Speichern und anzeigen.

**Hinweis:** Die Umwandlung funktioniert nur, wenn das Video auch verlinkt ist. Eine Verlinkung erkennen Sie an der blauen Schrift, die beim Anklicken auf eine Internetadresse verweist.

Alternativ können Sie Videos auch mit einem Link/URL einbinden.

### D. Videos direkt in Moodle hochladen

Das Hochladen von Videos in Moodle geht mit Nachteilen einher. Wir **empfehlen** diese Variante deshalb **ausdrücklich nicht**.

Videos bis 250 MB können auch direkt in Moodle in einem Text- und Medienfeld untergebracht werden, optimalerweise im .mp4 Format.

Bei Fragen zur Komprimierung bzw. Konvertierung von Videos, wenden Sie sich gerne an das Team Lehr- und Kompetenzentwicklung (LeKo). Wir helfen Ihnen dabei, eine Lösung zu finden.

### Weiterführende Links

- (Lehr)Medien hochladen und teilen auf den Plattformen der TH Nürnberg
- Bildschirmaufzeichnung mit OBS so geht es Schritt f
  ür Schritt
- Digitale Lehrmaterialien produzieren
- Einen Screencast mit Camtasia aufzeichnen
- Hardware zur Videoproduktion
- Lehrvideoproduktion Ein Überblick
- Screencasts (Bildschirmaufzeichnungen) produzieren
- Videos aufzeichnen
- Videos bearbeiten
- Videos exportieren und komprimieren (für THN Mediasharing oder andere Plattformen)
- Vorbereitung einer Videoproduktion

From:

https://leko.service.th-nuernberg.de/wiki-digitale-lehre/ - Wiki Digitale Lehre

Permanent link: https://leko.service.th-nuernberg.de/wiki-digitale-lehre/doku.php?id=moodle4:szenarien:videos\_in\_moodle\_einbinden&rev=1686734781

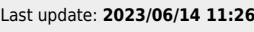

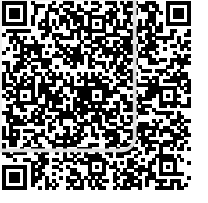